## Créer un compte Doctolib

Rendez vous sur le site Dotolib : <u>https://doctolib.fr</u>

• Cliquez sur "Se connecter, Gérer mes RDV" (situé en haut à droite de la page d'accueil du site).

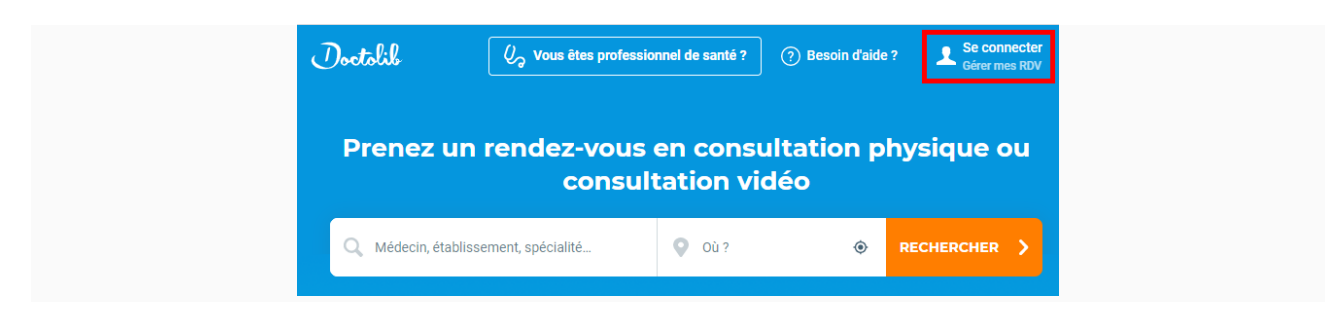

• Cliquez sur "Nouveau sur Doctolib, S'inscrire".

| J'ai déjà un compte Doctolib         | Nouveau sur Doctolib ?                                                  |
|--------------------------------------|-------------------------------------------------------------------------|
| Adresse email ou numéro de téléphone | Saisissez vos informations pour continuer.                              |
| A Mot de passe                       | <br>🤳 Téléphone portable (sinon fixe)                                   |
| mot de passe                         | Un code va vous être envoyé sur ce numéro pour valider votre compte.    |
| SE CONNECTER                         | Votre adresse email                                                     |
| MOT DE PASSE OUBLIÉ ?                | Confirmez votre adresse email                                           |
|                                      | Choisissez un mot de passe 🔌                                            |
| Nouveau sur Doctolib ?               | Votre mot de passe vous permettra de gérer vos rendez-vous<br>médicaux. |
|                                      | J'accepte les Conditions d'Utilisation de Doctolib                      |
|                                      | S'INSCRIRE                                                              |
|                                      |                                                                         |

 Renseignez votre numéro de téléphone mobile ou fixe afin de recevoir un code d'authentification à trois chiffres, à l'étape suivante. Ce code sert à vérifier si le numéro communiqué est bien le vôtre et non celui d'une tierce personne.

**Remarque:** Sur un téléphone mobile, le code sera envoyé par SMS ; avec fixe, le code sera transmis par message vocal robotisé, assurez-vous d'être à coté de votre téléphone. (Un numéro de téléphone fixe ou mobile étranger peut également être utilisé, attention à ne pas oublier de noter l'indicatif du pays en "+" et non en "00").

- Renseignez deux fois votre adresse email.
- Créez un mot de passe sécurisé (contenant au moins une majuscule, des minuscules et un chiffre)

- Cliquez sur la case "J'accepte les <u>Conditions Générales d'Utilisation du site</u>" pour pouvoir poursuivre (nous vous invitons à les lire attentivement).
- Cliquez sur le bouton "S'inscrire".

## Une nouvelle page s'ouvre

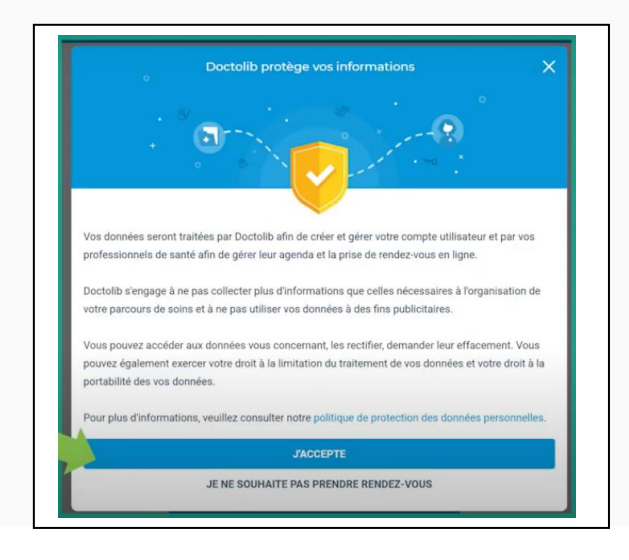

- Cliquez sur "J'accepte" en bas du texte "Doctolib protège vos informations".
- Page suivante :

## Réceptionnez votre code

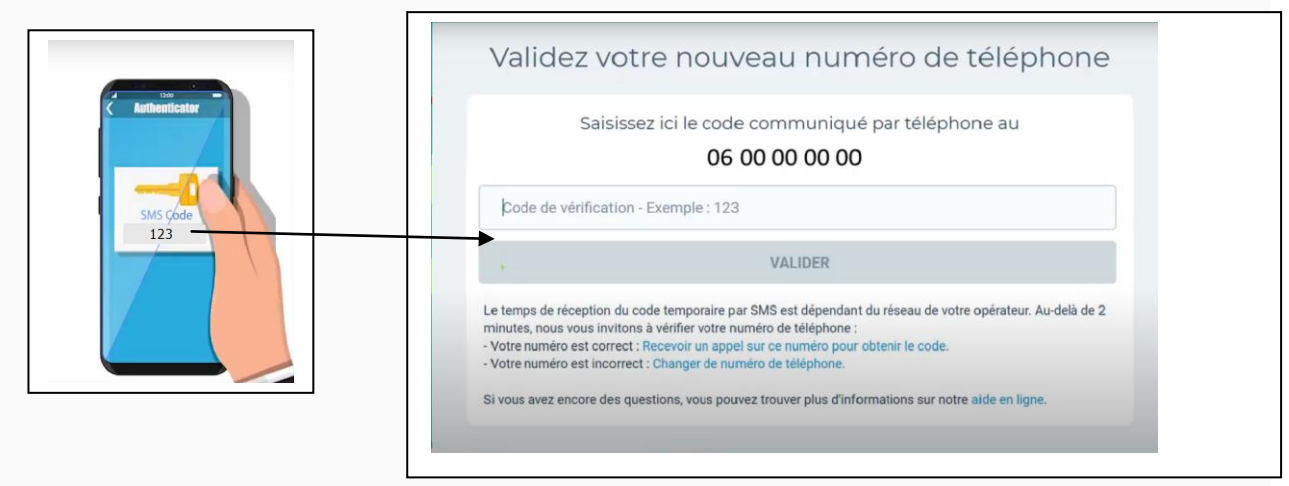

Renseignez le code de vérification et validez. Votre compte Doctolib est créé !

## Pour information :

Si vous avez déjà reçu des emails de confirmation ou des SMS de rappel pour des rendez-vous pris par le cabinet de votre praticien qui est partenaire de Doctolib, cela **ne signifie pas que vous avez un compte Doctolib par défaut.** 

La réception de ces notifications fait partie intégrante des services Doctolib dont vous bénéficiez après avoir pris un rendez-vous directement avec un praticien qui utilise un logiciel Doctolib.